# **Contents**

| 1. | Introduction to API2                        |                                          |    |  |  |  |  |  |
|----|---------------------------------------------|------------------------------------------|----|--|--|--|--|--|
| 1  | 1.1. Sign-up for an API Key                 |                                          |    |  |  |  |  |  |
| 1  | .2. Formir                                  | ng a Request                             | 8  |  |  |  |  |  |
| 2. | Using Jav                                   | va to do data scraping                   | 9  |  |  |  |  |  |
| 2  | .1. The                                     | ApiExample                               | 9  |  |  |  |  |  |
| 2  | .2. Coc                                     | ling a java file                         | 13 |  |  |  |  |  |
|    | 2.2.1.                                      | Replacing the apiKey                     | 14 |  |  |  |  |  |
|    | 2.2.2.                                      | Change the xml page you want to retrieve | 15 |  |  |  |  |  |
|    | 2.2.3. Change the data you want to retrieve |                                          |    |  |  |  |  |  |
|    | 2.2.4.                                      | Print out the data you want              | 17 |  |  |  |  |  |
| 2  | .3. Cor                                     | npile and execute your java file         | 17 |  |  |  |  |  |
| 3. | 3. Load data into MySQL database            |                                          |    |  |  |  |  |  |

## **1. Introduction to API**

Web API is typically defined as a set of Hypertext Transfer Protocol (HTTP) request messages, along with a definition of the structure of response messages, which is usually in an Extensible Markup Language (XML) or JavaScript Object Notation (JSON) format. The Ohloh (Openhub) API is a free, REST-based programming interface to the Ohloh (Openhub) open source directory. You can use the Ohloh API to create your own applications and web services based on Ohloh data.

You can get the detail documents of ohloh API from

https://github.com/blackducksw/ohloh\_api#ohloh-api-documentation

## 1.1. Sign-up for an API Key

Before you can access the Ohloh (Openhub), APIyou must register your application and obtain an API key. Bandwidth will initially be limited to 1,000 requests per API key per day.

https://www.openhub.net/

click "Join Now"

|                                                                                                    | People - Search                                                                                                    | ۵ |
|----------------------------------------------------------------------------------------------------|----------------------------------------------------------------------------------------------------|---|
|                                                                                                    |                                                                                                    | _ |
| <ul> <li>Welcome to Open Hub!</li> <li>You can use Open Hub without logging in, or having an account. But with an account, you can do so much more:</li> <li>Claim all of your commits to projects across all of Open Hub, building a complete picture of your contributions to FOSS.</li> <li>Manage projects.</li> <li>Create project "stacks" that detail your usage of FOSS, and rate and review the projects you know.</li> </ul> | New Account<br>Login (required)<br>Your login is your public name on Open Hub and will be<br>associated with all of your contributions.<br>Email Address (required)                                                                                                    |   |
| Login now       and start building your FOSS profile — it's free!                                                                                                    | Vou must provide a valid email to activate your account.   You can opt-in to additional mail from Open Hub on the "Notifications" settings page.   If you have a gravatar for this email address, Open Hub on the will use it.   Verify Email Address (required)   Password (required)   Password must be at least 5 characters long   Verify Password (required)   Verify Password must be at least 5 characters long   Captcha (required)   Image: State of the set of the set of the set of the set of the set of the set of the set of the set least 5 characters long   Verify Password must be at least 5 characters long   Image: State of the set of the set of the set least 5 characters long   Image: State of the set of the set least 5 characters long   Image: State of the set of the set least 5 characters long   Image: State of the set least 5 characters long   Image: State of the set least 5 characters long   Image: State of the set least 5 characters long   Image: State of the set least 5 characters long   Image: State of the set least 5 characters long   Image: State of the set least 5 characters long |   |

Activate your account from your email account!

Click <u>Settings</u> in the webpage

| O BLAG                 | CKDUCK                                       | Open HUB                                          |                                  |                                     |                                    |                                   |                                    | ¥ Follow @ O                                 | 🕂 🛔 yanjiaqi 🔻                            |
|------------------------|----------------------------------------------|---------------------------------------------------|----------------------------------|-------------------------------------|------------------------------------|-----------------------------------|------------------------------------|----------------------------------------------|-------------------------------------------|
| PROJECTS               | PEOPLE                                       | ORGANIZATIONS                                     | TOOLS                            | CODE 🖻                              | BLOG                               |                                   | People 🕶                           | Search                                       | Q                                         |
|                        | yanjia<br>Settings                           | qi                                                |                                  |                                     |                                    |                                   |                                    |                                              | KUDOS<br>KUDOS<br>KUDOS<br>KUDOS<br>KUDOS |
| Setti                  | ngs                                          |                                                   |                                  |                                     |                                    |                                   |                                    |                                              |                                           |
| A                      | ccount Ba                                    | sics                                              |                                  |                                     |                                    | Password                          |                                    |                                              |                                           |
| A                      | Login ID,<br>BC for the ad                   | Full Name, Email, Bio, Hor<br>ccount.             | mepage, and                      | Location                            |                                    | Change                            | e password for                     | r the account.                               |                                           |
| A                      | PI Keys                                      |                                                   |                                  |                                     |                                    | Privacy                           |                                    |                                              |                                           |
| e                      | API Key s                                    | ettings and deletion, requ                        | iest new API                     | keys.                               |                                    | Opt-in access                     | / opt-out for e<br>settings for ex | mails from Open Hub,<br>ternal applications. | and OAuth                                 |
| C Ac<br>Se<br>My<br>Wi | ccount Summ<br>ittings<br>y Stacks<br>idgets | nary 🎸 Cont<br>Cont<br>Lang                       | tributions<br>ributions<br>uages |                                     | Recog                              | gnition                           | *                                  | Usage<br>Website Edits<br>Posts<br>Reviews   |                                           |
| About                  | 6                                            | Copyright <sup>©</sup> 2014<br>Rights Reserved. L | Black Duck S<br>Inless othen     | oftware, Inc. Al<br>vise marked, th | l Rights Reser<br>nis work is lice | ved. and its co<br>nsed under a ( | ntributors, Sor<br>Creative Comm   | me<br>Ions                                   | $\checkmark$                              |

Click API Keys

| O BLAC                                                                            | SelackDUCK   Open HUB                                                                                                    |                                                                                                    |                                                                            |                                                                                       |                                                                                                    |                                                                                          |                                        |                   |  |
|-----------------------------------------------------------------------------------|----------------------------------------------------------------------------------------------------|----------------------------------------------------------------------------------------------------|----------------------------------------------------------------------------|---------------------------------------------------------------------------------------|----------------------------------------------------------------------------------------------------|------------------------------------------------------------------------------------------|----------------------------------------|-------------------|--|
| PROJECTS                                                                          | PEOPLE                                                                                                    | ORGANIZATION                                                                                                 | TOOLS                                                                      | CODE 🖻                                                                                | BLOG                                                                                                    | People - S                                                                               | earch                                  | ۹                 |  |
|                                                                                   | yanjiao<br>Settings                                                                                                    | qi                                                                                                    |                                                                            |                                                                                       |                                                                                                    |                                                                                          |                                        | KUDOS NA KULU     |  |
| Setting                                                                           | s : API Ke                                                                                                    | eys                                                                                                    |                                                                            |                                                                                       |                                                                                                    |                                                                                          |                                        |                   |  |
| Request I                                                                         | New API Key                                                                                                    |                                                                                                    |                                                                            |                                                                                       |                                                                                                    |                                                                                          |                                        |                   |  |
| <ul> <li>On t</li> <li>exist</li> <li>you</li> <li>For r</li> <li>docu</li> </ul> | keys are associated as a construction of the sentence of the sentence of the s | to the Open Hub Terms<br>an request new API key<br>ou can also see your us<br>nted.<br>on on the Open Hub Al | s, or you can<br>age statistics<br>II, please see                          | PI Agreement 1<br>edit or remove<br>for the API key                                   | s                                                                                                    |                                                                                          |                                        |                   |  |
| 🕐 Ac                                                                              | count Summ                                                                                                    | iary 🔹 🏠 Co                                                                                                  | ntributions                                                                |                                                                                       | 🜪 Recognition                                                                                                    |                                                                                          | Usage                                  |                   |  |
| Set                                                                               | ttings<br>. Stocks                                                                                                    | Co                                                                                                    | ntributions                                                                |                                                                                       | Kudos                                                                                                    |                                                                                          | Website Edits                          |                   |  |
| Wi                                                                                | dgets                                                                                                    | La                                                                                                    | iguages                                                                    |                                                                                       |                                                                                                    |                                                                                          | Reviews                                |                   |  |
| About<br>Forums<br>Terms                                                          | Attribution<br>Rights Re                                                                                                    | Copyright <sup>©</sup> 201<br>FY<br>Rights Reserved<br>on 3.0 Unported License<br>eserved. in the United St  | 4 Black Duck<br>. Unless other<br>. Open Hub <sup>(</sup><br>ates and/or o | Software, Inc. A<br>wise marked, tl<br><sup>®</sup> and the Oper<br>iher jurisdictior | ll Rights Reserved. and it<br>his work is licensed unde<br>h Hub logo are trademar<br>hs. All other trademarks a | s contributors, Som<br>r a Creative Commo<br>ks of Black Duck All<br>are the property of | e<br>ons<br><sup>©</sup> 2014 Black Du | ck Software, Inc. |  |

Click Request New API Keys

| BLAC                           | KDUCK          | Open HUB                                    |               |                 |                    |                     | 9 Follow @ OH   | 👗 yanjiaqi |
|--------------------------------|----------------|---------------------------------------------|---------------|-----------------|--------------------|---------------------|-----------------|------------|
| OJECTS                         | PEOPLE         | ORGANIZATIONS                               | TOOLS         | CODE 🖻          | BLOG               | People -            | Search          | C          |
| ettings                        | s : API K      | eys : New                                   |               |                 |                    |                     |                 |            |
| Appli                          | ication Na     | me (required)                               |               |                 |                    |                     |                 |            |
| netw                           | vorktutorial   |                                             |               |                 |                    |                     |                 |            |
| Home                           | e Page URI     | -                                           |               |                 |                    |                     |                 |            |
| An opt<br>Desc                 | tional URL to  | a web page with informati<br><b>quired)</b> | ion about th  | is application. |                    |                     |                 |            |
| for ti                         | he tutorial    |                                             |               |                 |                    |                     |                 |            |
| Entera                         | a brief introd | uctory paragraph about yo                   | our applicati | on              | /                  | 2                   |                 |            |
| Daily<br>The de                | Request I      | Limit: 1000                                 |               |                 |                    |                     |                 |            |
| Me de<br><b>⊘</b> I ag<br>Save | gree to use AF | Pl keys associated with my                  | r account acc | cording to the  | Open Hub site Terr | ms of use 🗗 and API | Use Agreement 🗗 |            |

After signing up, you can get your api key from your account information as follows:

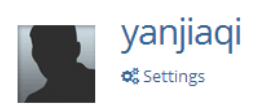

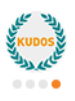

| OWelcome to the Op                                                                                                    | oen Hub API program! Your new API key                                                                                                    | is shown below.                                  |                                                       | × |
|----------------------------------------------------------------------------------------------------|----------------------------------------------------------------------------------------------------|--------------------------------------------------|-------------------------------------------------------|---|
| Settings : API K                                                                                                    | eys                                                                                                    |                                                  |                                                       |   |
| networktutorial                                                                                                    |                                                                                                    | O Created les                                    | ss than a minute ago, Hasn't been used yet            |   |
| API Key                                                                                                    | FRf42Zrmfdq1ZnHM8XoMIA                                                                                                    | Active 🗸                                         | can be used                                           |   |
| OAuth Secret                                                                                                    | t9HeTOwaTCejiKAdyQoHmBxECC9D8rsDwpbHI                                                                                                    | Dk94i0 0<br>0<br>limited to 1,000                | requests all-time<br>requests today<br>requests a day |   |
| Request New API Keys<br>About API Keys<br>• API keys are associusage. Please refermore information<br>• On this page, you existing API keys. Yyou have been gra<br>• For more informat documentation. | ated with your account, and a particular app<br>to the Open Hub Terms of Use and API Agre<br>can request new API keys, or you can edit or<br>'ou can also see your usage statistics for the<br>nted.<br>ion on the Open Hub API, please see the | olication or<br>eement for<br>remove<br>API keys |                                                       |   |
| 🕐 Account Sumn                                                                                                    | nary 🍪 Contributions                                                                                                    | Recognition                                      | 🗼 Usage                                               |   |
| Settings                                                                                                    | Contributions                                                                                                    | Kudos                                            | Website Edits                                         |   |

### **1.2. Forming a Request**

The Ohloh API returns XML-formatted data in response to HTTP GET requests.

Each web page on Ohloh, there may be an equivalent XML-formatted version of the page.

You must do three things to receive an XML-formatted response:

Append a .xml extension to the basic URL. For example, instead of http://www.ohloh.net/projects/1, which returns an HTML page, you would request http://www.ohloh.net/projects/1.xml.

Provide your API Key as an HTTP parameter. Your request will be forbidden without a valid api\_key.

For example, to view the accounts in page 1 as XML, using an example API key, the complete URL would be:

#### https://www.ohloh.net/accounts.xml?api\_key=wgXz1VXnmYC0PUaLXQGPA&page=1

you can get a page like this:

|                                                                                                    | -   |            | ×    |
|----------------------------------------------------------------------------------------------------|-----|------------|------|
| / Chttps://www.ohloh.net/ac ×                                                                                    |     |            |      |
| 🗧 🔶 🖸 👬 🖀 https://www.ohloh.net/accounts.xml?api_key=wqXz1VXnmYC0PUaLXQGPA&page=1 🛛 🔬 🔀 💟 🖬                      | a 8 | <b>4</b> 1 | =    |
|                                                                                                    |     |            | »    |
| Google reader (1000 Subscript 」 双页 二 子小市市 二 H 日 一州東工具 二 找工1F 二 子小和市1 二 州市 _ 当時 _ 当日 _ Social Interwork           |     |            |      |
| This XML file does not annear to have any style information associated with it. The document tree is shown below |     |            | ^    |
|                                                                                                    |     |            | - 11 |
| ▼/response\                                                                                                    |     |            |      |
| <script></script>                                                                                                |     |            |      |
| <pre><status>success</status></pre>                                                                              |     |            |      |
| <pre><items returned="">10</items></pre>                                                                         |     |            |      |
| <items available="">226249</items>                                                                               |     |            |      |
| <first item="" position="">0</first>                                                                             |     |            |      |
| ▼ <result></result>                                                                                              |     |            |      |
| ▼ <account></account>                                                                                            |     |            |      |
| <id>337</id>                                                                                                    |     |            |      |
| <name>Stefan Küng</name>                                                                                         |     |            |      |
| <login>Stefan</login>                                                                                            |     |            |      |
| <pre><created at="">2006-10-26T09:18:54Z</created></pre>                                                         |     |            |      |
| <updated at="">2012-11-18T03:26:05Z</updated>                                                                    |     |            |      |
| <homepage url="">http://tortoisesvn.net</homepage>                                                               |     |            |      |
| <twitter account=""></twitter>                                                                                   |     |            |      |
| <url>https://www.ohloh.net/accounts/Stefan.xml</url>                                                             |     |            |      |
| <html_url>https://www.ohloh.net/accounts/Stefan</html_url>                                                       |     |            |      |
| ▼ <avatar_url></avatar_url>                                                                                      |     |            |      |
| http://www.gravatar.com/avatar.php?gravatar_id=d8f76dc7a42d72dd4481fb3d74ce54dc                                  |     |            |      |
|                                                                                                    |     |            |      |
| <email_shal>ca61395bc82c826342c4b399555078079c7f7827</email_shal>                                                |     |            |      |
| <pre><posts_count>0</posts_count></pre>                                                                          |     |            |      |
| <location>Altstätten, Switzerland</location>                                                                     |     |            |      |
| <country_code>CH</country_code>                                                                                  |     |            |      |
| <latitude>47.38167954244292</latitude>                                                                           |     |            |      |
| <longitude>9.554736614227295</longitude>                                                                         |     |            |      |
| ▼ <kudo_score></kudo_score>                                                                                      |     |            |      |
| <pre><kudo_rank>10</kudo_rank></pre>                                                                             |     |            |      |
| <pre><position>2</position></pre>                                                                                |     |            |      |
|                                                                                                    |     |            |      |
|                                                                                                    |     |            |      |
| ▼ <account></account>                                                                                            |     |            |      |
| <id>11628</id>                                                                                                   |     |            |      |
| <name>Jim Meyering</name>                                                                                        |     |            |      |
| <login>meyering</login>                                                                                          |     |            |      |
| <pre><created_at>2007-11-18T16:42:48Z</created_at></pre>                                                         |     |            |      |
| <updated_at>2012-11-19T10:14:49Z</updated_at>                                                                    |     |            | ~    |
| Champhage unl/S                                                                                                  |     |            |      |

# 2. Using Java to do data scraping

### 2.1. The ApiExample

Ohloh offers a tutorial on how to use api via an example. In this section, we will use this example to introduce some important codes.

You can download the example from

http://meta.ohloh.net/wp-content/uploads/2012/02/ApiExample.java

This example is used to retrieve data from the url

URL url = new URL("http://www.ohloh.net/accounts/" + emailDigest + ".xml?api\_key=" + apiKey + "&v=1");

Where emailDigest is the message digest of the account's email address

Take my account as an example, the url would be

https://www.ohloh.net/accounts/230570.xml?api key=wgXz1VXnmYC0PUaLXQGPA&v=1

| _ □ ×                                                                                                    |
|----------------------------------------------------------------------------------------------------|
| <ul> <li>← → C 前 合 https://www.ohloh.net/accounts/230570.xm ☆ 体 ○ 図 図 読 ◎ 恣 な ま =</li> <li>Google Reader (1000 ひ Subscribe ひ 投资 ひ 学术常用 ひ 电台 ひ 网络工具 ひ 找工作 ひ 学术期刊 ※</li> </ul>            |
| This XML file does not appear to have any style information associated with it. The document tree is shown below.                                                                       |
| <status>success</status><br><br><br>                                                                                                    |
| <name>jackiejqyan</name><br><about></about><br><login>jackiejqyan</login><br><created_at>2012-11-12T10:07:58Z</created_at>                                                              |
| <updated_at>2012-11-12T10:08:30Z</updated_at><br><homepage_url></homepage_url><br><twitter_account></twitter_account><br><url>https://www.ohloh.net/accounts/jackiejqyan.xml</url>      |
| <html_url>https://www.ohloh.net/accounts/jackiejqyan</html_url><br>v <avatar_url><br/>http://www.gravatar.com/avatar.php?gravatar_id=9c688e76c921dc30bbdbc155b4576b78<br/></avatar_url> |
| <email_sha1>95ad46407be5b14cc380ae28d5da7db22687face</email_sha1><br><posts_count>0</posts_count><br><location></location><br><country_code></country_code>                             |
| <latitude></latitude> <longitude></longitude> <kudo_rank>1</kudo_rank> <pre> <pre> </pre></pre>                                                                                         |
| <br><br><br>                                                                                                    |
|                                                                                                    |
|                                                                                                    |

URLConnection con = url.openConnection(); DocumentBuilder builder = DocumentBuilderFactory.newInstance().newDocumentBuilder(); Document doc = builder.parse(con.getInputStream()); Is to create a document from this URL's input stream and parse.

NodeList responseNodes = doc.getElementsByTagName("response"); Is to get the elements between the tags of "response", as shown in the following picture.

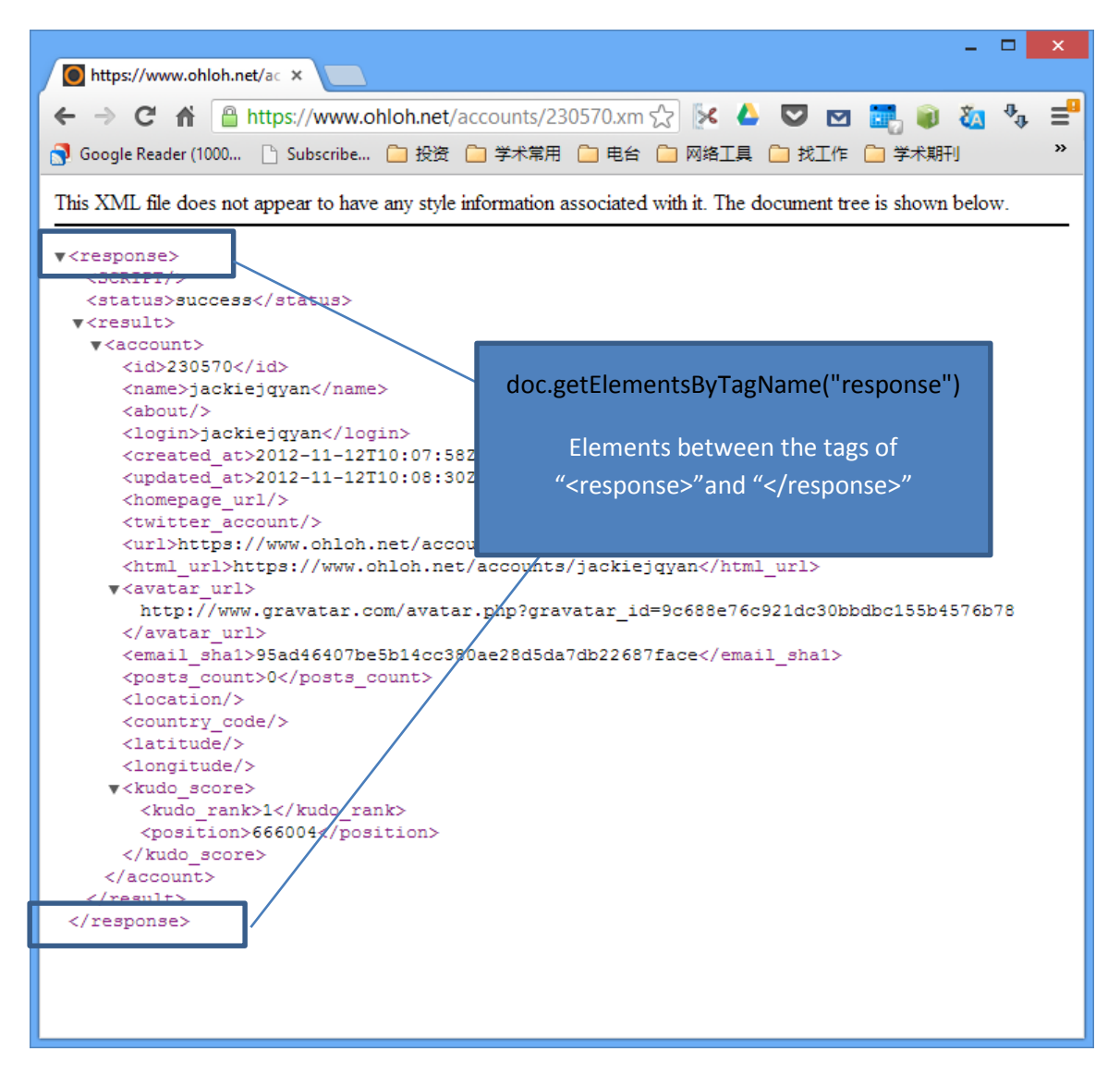

Element resultElement = (Element)element.getElementsByTagName("result").item(0);
Is to get the elements between the tags of "result"

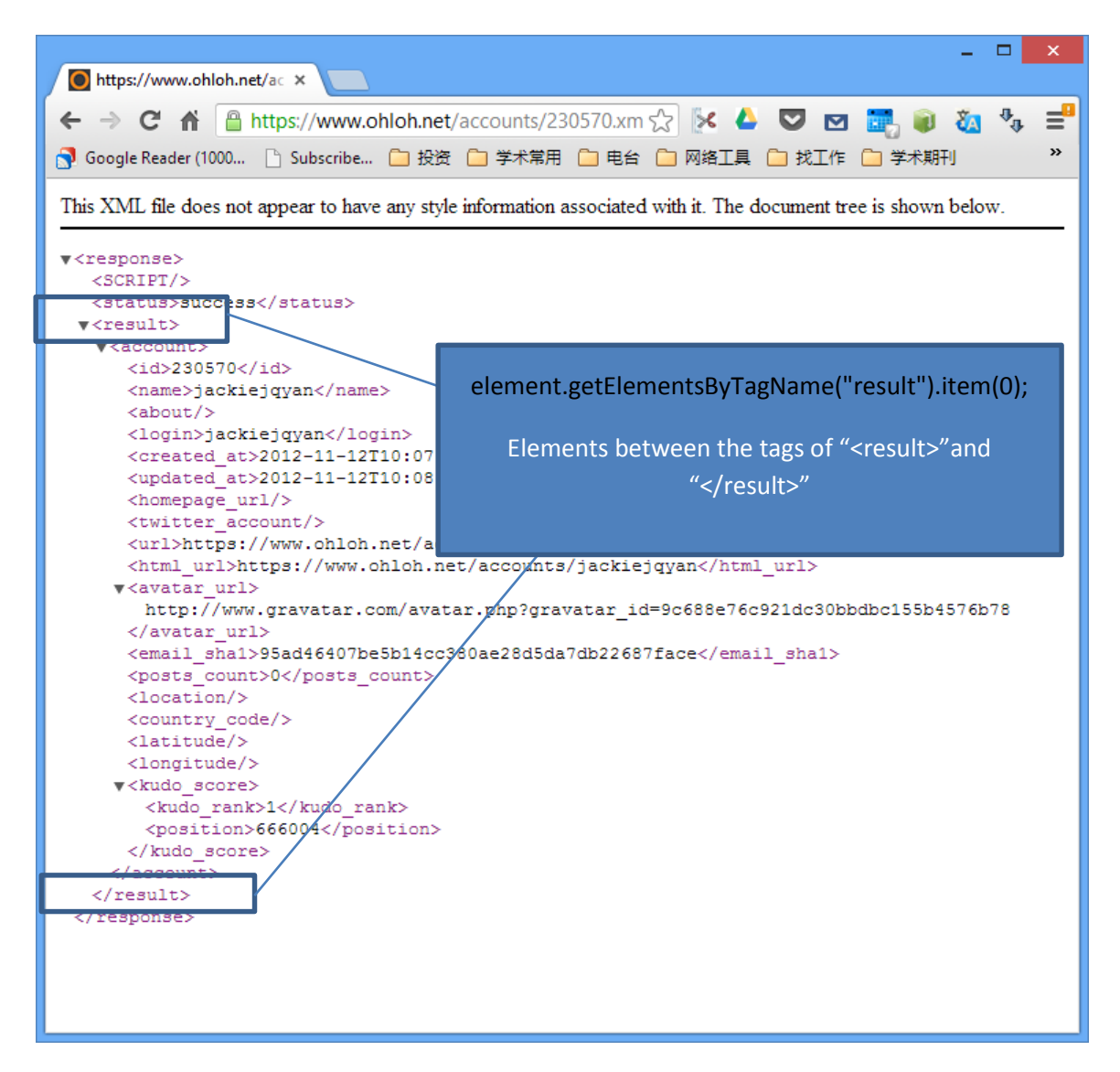

String realName =
accountElement.getElementsByTagName("name").item(0).getTextContent();
System.out.println("Located the real name: " + realName);
Is to get elements between the tags of "name" and print out the result.

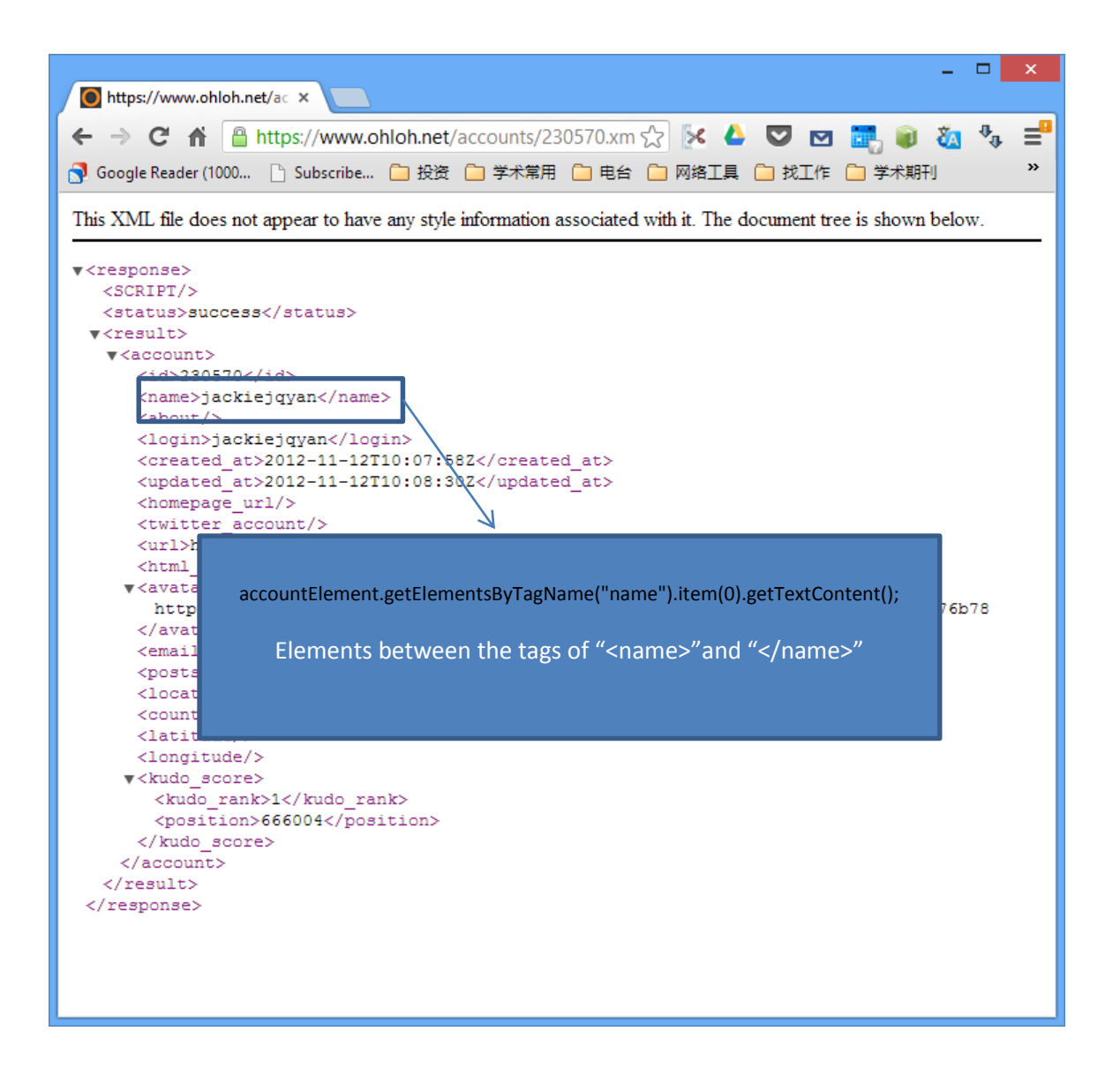

## 2.2. Coding a java file

You can use the java file we provided and have some revisions depending on your scraping needs.

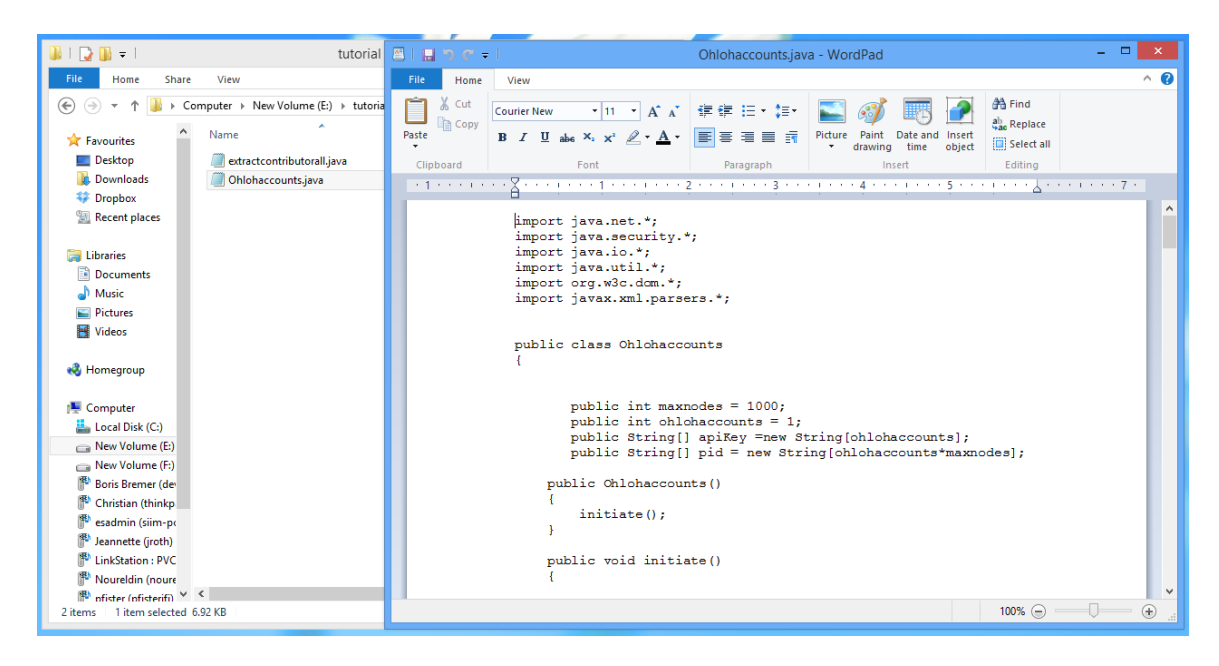

In the following, we will take Ohlohaccounts.java as an example.

#### 2.2.1. Replacing the apiKey

You need to replace the apikey in the file.

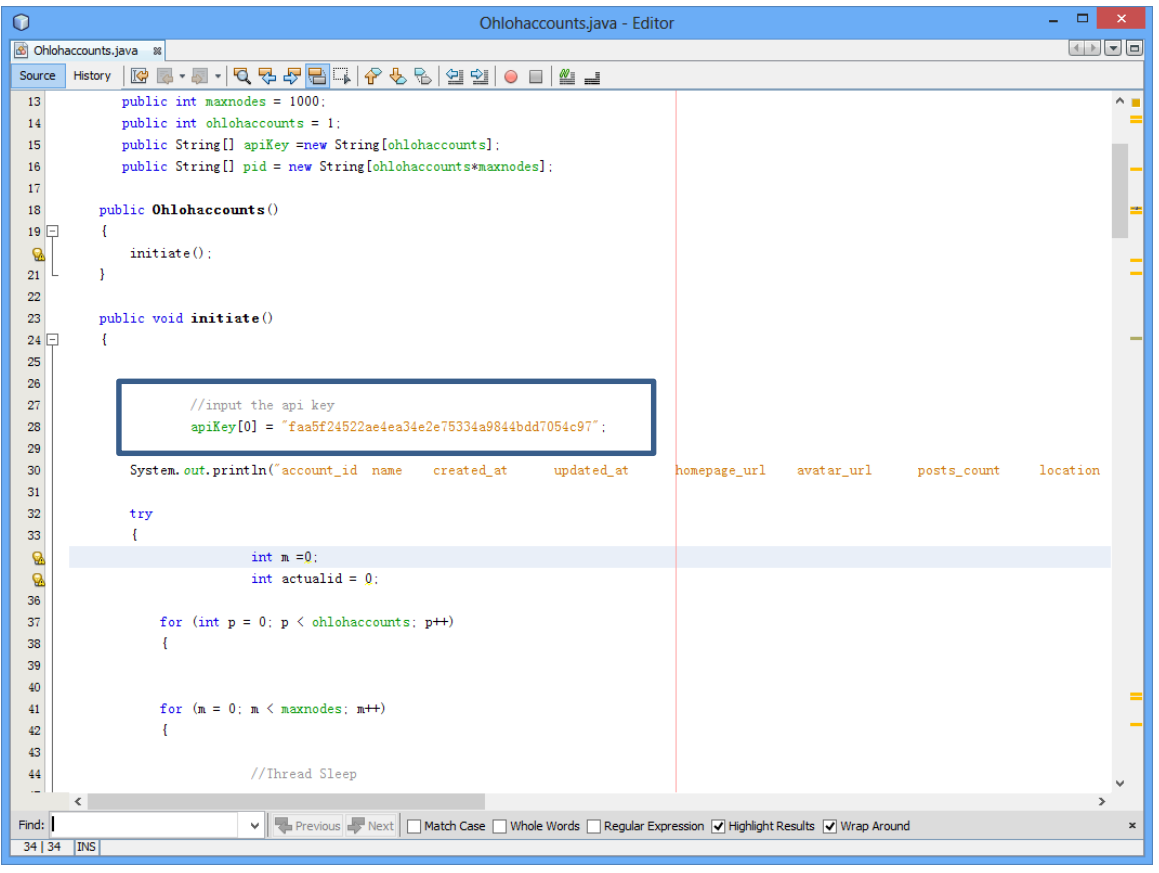

Because an Ohloh api has a limitation of 1000 requests per day, you may need to apply several apikeys according to your needs.

### 2.2.2. Change the xml page you want to retrieve.

As we mentioned, we retrieve data from the xml page, so you should change the xml page according to your requirements.

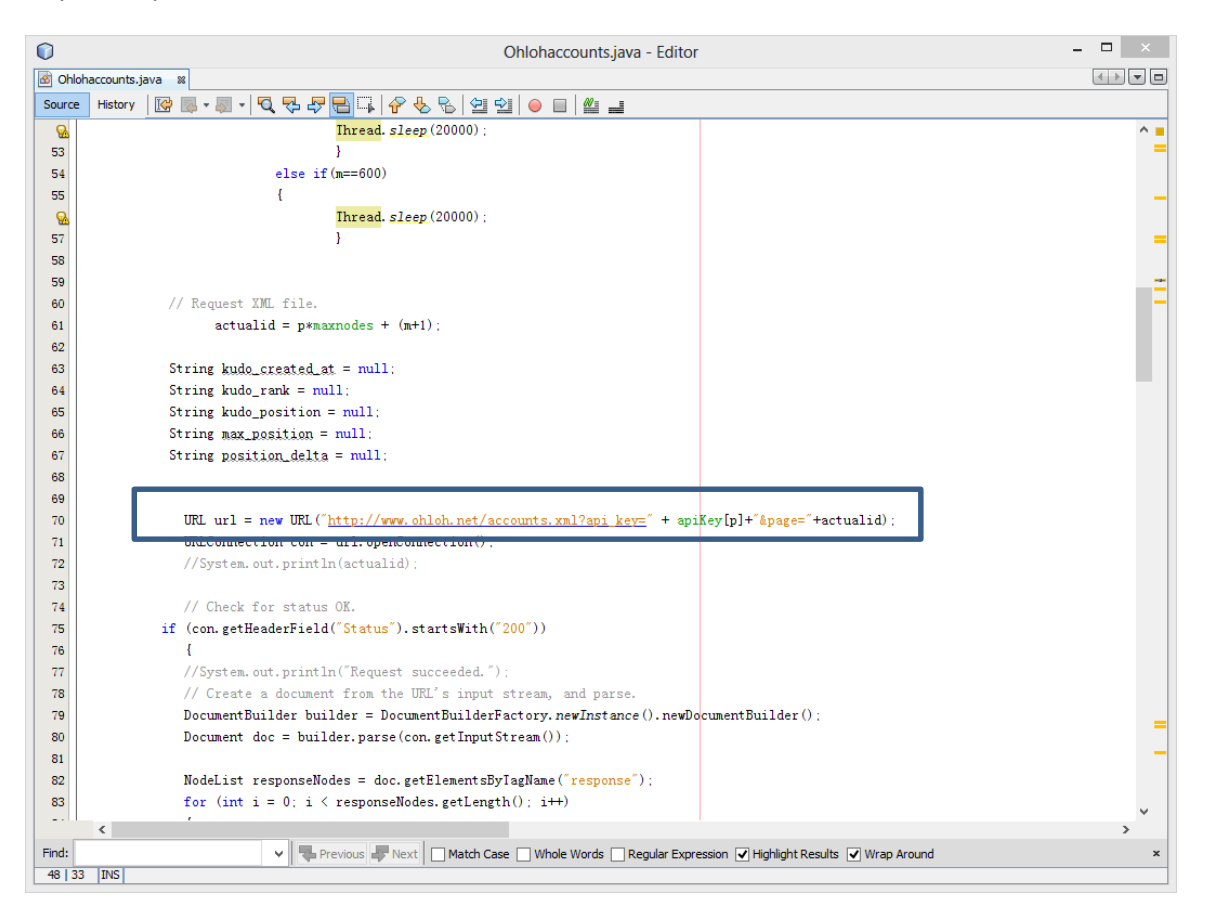

#### 2.2.3. Change the data you want to retrieve

You should change the definition of the data to be retrieved according to your needs. For example, in the following figure, we retrieve the data of "id", "name", "created\_at"..., you should change the data according to your requirements.

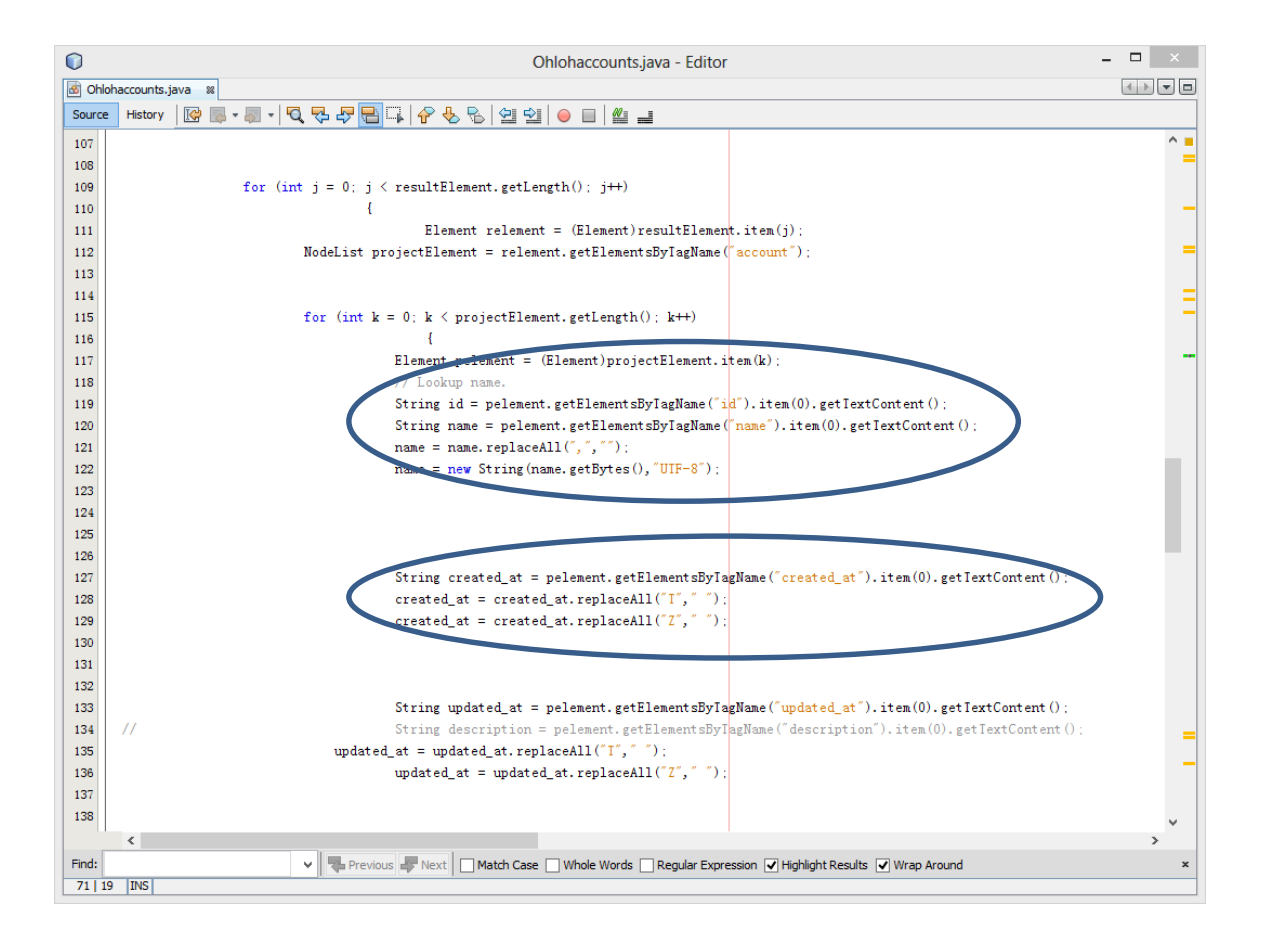

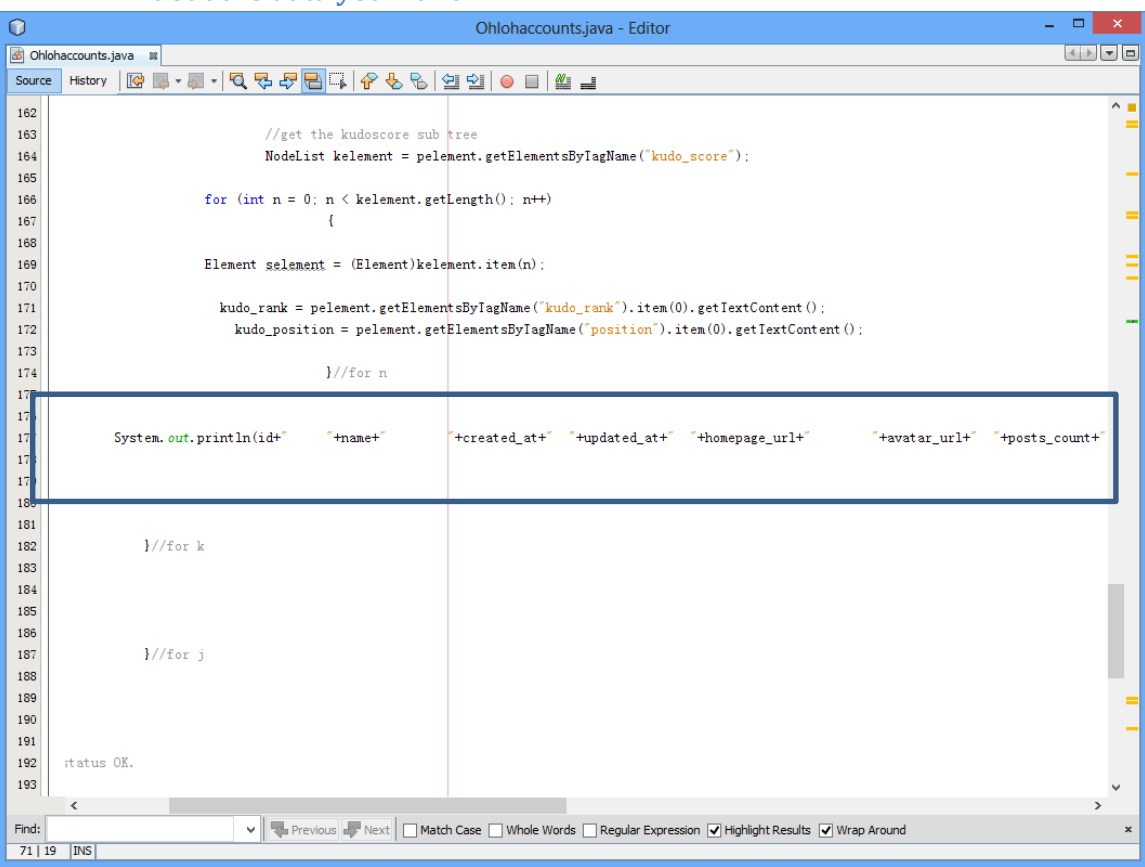

#### 2.2.4. Print out the data you want.

## 2.3. Compile and execute your java file

Run cmd and make the place where you locate your java file as the current directory.

Use javac Ohlohaccounts.java to compile the java file,

and use java Ohlohaccounts>E:\tutorial\accounts.txt to execute the file and save the results to acconts.txt.

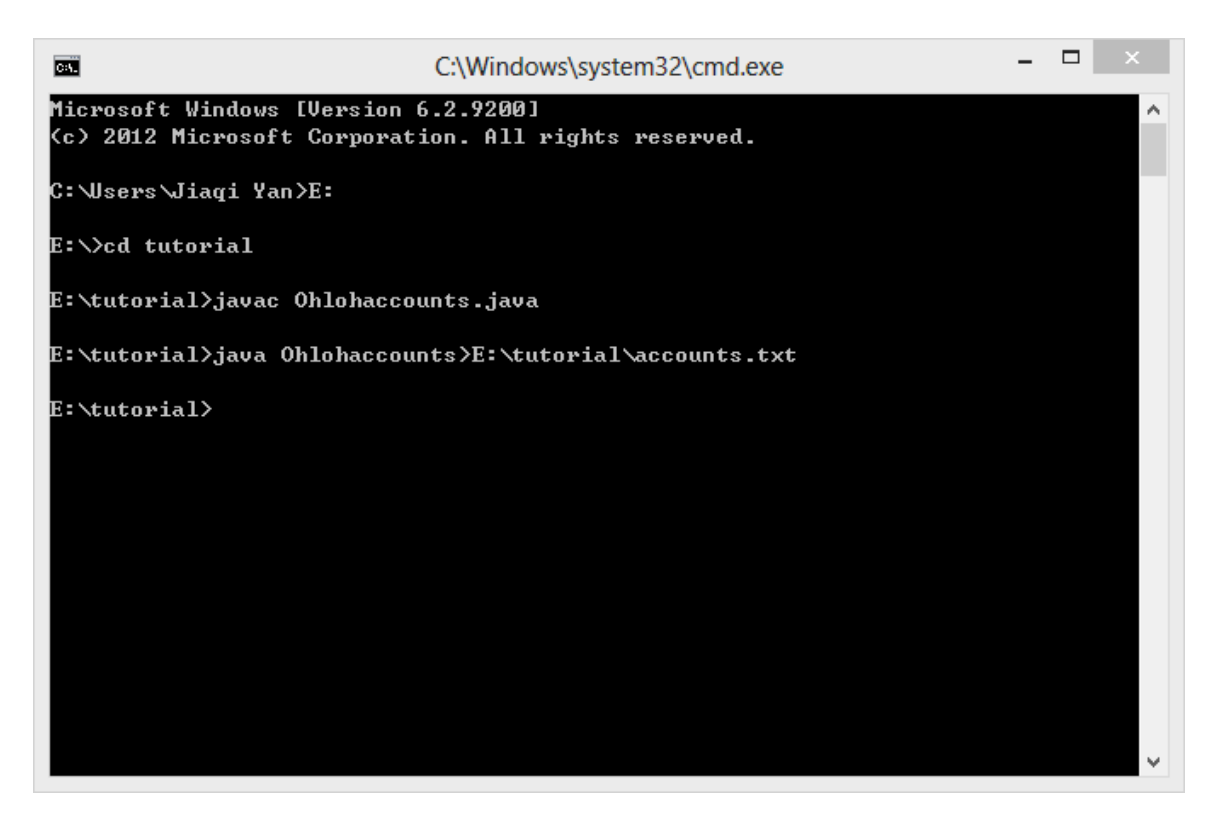

After the execution is done, you will get an txt file name "accounts.txt" storing the data you have retrieved.

|           | 🛛 accounts.txt - Notepad – 🗖 📉 |                                                  |                                               |  |  |  |
|-----------|--------------------------------|--------------------------------------------------|-----------------------------------------------|--|--|--|
| File Edit | Format View Help               |                                                  |                                               |  |  |  |
| account   | _id name                       | created_at updated_at homepage_url avatar        | _url posts_count location co ^                |  |  |  |
| 337       | Stefan K??ng                   | 2006-10-26 09:18:54 2012-11-18 03:26:05 http://  | /tortoisesvn.net http://www.gravatar.com/ava  |  |  |  |
| 11628     | Jim Meyering                   | 2007-11-18 16:42:48 2012-11-19 11:18:05          | http://www.gravatar.com/avatar.php?gravata    |  |  |  |
| 75847     | odvarko 2010-03                | -03 13:16:49 2012-11-19 01:30:03 http://         | /www.gravatar.com/avatar.php?gravatar_id=34b: |  |  |  |
| 5439      | Junio C Hamano                 | 2007-06-29 19:01:21 2012-11-17 14:17:36 http://  | /git-blame.blogspot.com http://www.gravata    |  |  |  |
| 28796     | Damon Kohler                   | 2008-12-19 20:46:32 2012-11-19 09:40:48 http://  | /www.damonkohler.com/ http://www.gravata      |  |  |  |
| 29081     | Roland McGrath                 | 2008-12-24 06:08:06 2012-11-19 11:15:03 http://  | /www.frob.com/ http://www.gravatar.com/ava    |  |  |  |
| 15765     | Eion Robb                      | 2008-03-06 08:32:07 2012-11-19 06:47:55 http://  | /eion.robbmob.com/blog/ http://www.gravata    |  |  |  |
| 19797     | Tim Kosse                      | 2008-06-17 13:30:05 2012-11-16 14:21:50 http://  | /filezilla-project.org http://www.gravata     |  |  |  |
| 18327     | Mark Story                     | 2008-05-11 17:01:21 2012-11-19 09:49:08 http://  | /mark-story.com http://www.gravatar.com/ava   |  |  |  |
| 3597      | Karl Fogel                     | 2007-05-10 23:31:57 2012-11-18 18:42:31 http://  | /www.red-bean.com/kfogel/ http://www.gravata  |  |  |  |
| 15138     | William A. Rowe                | Jr. 2008-02-22 04:40:39 2012-11-19 01:53:35      | http://www.gravatar.com/avatar.php            |  |  |  |
| 214053    | misha 2012-06                  | -25 18:37:08 2012-11-17 13:51:11 http://         | /www.gravatar.com/avatar.php?gravatar_id=369  |  |  |  |
| 11203     | Michael Nattere                | 2007-11-05 12:52:54 2012-11-19 08:50:35          | http://www.gravatar.com/avatar.php            |  |  |  |
| 3472      | Sven Neumann                   | 2007-05-07 21:02:24 2012-11-19 09:06:13 http://  | /sven.gimp.org/ http://www.gravatar.com/av    |  |  |  |
| 2232      | C. Michael Pila                | to 2007-03-09 16:57:48 2012-11-18 02:29:01       | http://www.cmichaelpilato.com/ http://www     |  |  |  |
| 9897      | Linus.Torvalds                 | 2007-09-29 02:36:23 2012-11-17 14:20:37          | http://www.gravatar.com/avatar.php?gravata    |  |  |  |
| 3592      | Hyrum Wright                   | 2007-05-10 20:19:09 2012-11-16 14:32:39 http://  | /www.hyrumwright.org/ http://www.gravata      |  |  |  |
| 21262     | Sergey Poznyako                | Ff 2008-07-19 21:21:43 2012-11-19 11:05:11       | http://gray.gnu.org.ua http://www.gravata     |  |  |  |
| 2217      | Mark Phippard                  | 2007-03-09 00:46:25 2012-11-18 22:06:49 http://  | /markphip.blogspot.com/ http://www.gravata    |  |  |  |
| 3739      | Paolo Bonzini                  | 2007-05-14 14:48:17 2012-11-19 11:11:45 http://  | /www.inf.unisi.ch/phd/bonzini http://www      |  |  |  |
| 17455     | Bert Huijben                   | 2008-04-17 15:46:49 2012-11-17 14:14:11 http://  | /b.qqn.nl/ http://www.gravatar.com/av         |  |  |  |
| 50801     | trawick 2009-07                | -09 16:10:31 2012-11-19 05:16:28 http://         | /www.gravatar.com/avatar.php?gravatar id=2ba  |  |  |  |
| 8977      | jacob 2007-09                  | -03 15:51:26 2012-11-19 06:37:02 http://         | /www.gravatar.com/avatar.php?gravatar_id=304  |  |  |  |
| 96540     | WU Jun 2010-07                 | -06 09:59:39 2012-11-01 18:54:11 http://lihdd.nd | et http://www.gravatar.com/avatar.php         |  |  |  |
| <         |                                |                                                  |                                               |  |  |  |

## 3. Load data into MySQL database

Please refer to the tutorial 1: MySQL Database and Relational Data Processing